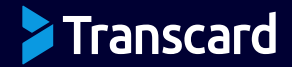

# HOW TO SEND AN INVOICE IN SMART HUB

**VERSION 1** 

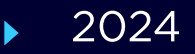

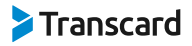

## **SMART Hub Dashboard**

On the SMART Hub dashboard, a user can send an invoice or manage a receivable through the 'Invoices/ Receivables' tab on the left-hand panel, this will take the user to the 'Receivables Overview.'

| SMART Hub                                        | ←  | Hello, Johnny Anderson                  |                         |                         |                       |               |                        | 🖉 🖨 Big Kahuna Burger I      | Ltd. 🗘 🦉           |
|--------------------------------------------------|----|-----------------------------------------|-------------------------|-------------------------|-----------------------|---------------|------------------------|------------------------------|--------------------|
| Dashboard                                        |    | Dashboard                               |                         |                         |                       |               |                        |                              |                    |
| Bills/Payables                                   | 12 | Receivables Metrics                     |                         |                         |                       |               |                        |                              |                    |
| Vendors                                          |    | Total number of receivables in pro      | gress                   | Total value of \$22 178 | receivables in progre | 55            | Tota                   | value of overdue receivables |                    |
| 1 Invoices/Receivables                           | 3  |                                         |                         | •==,,,,,                |                       |               |                        | ,200                         |                    |
| Customers                                        |    | View all →                              |                         | View all $\rightarrow$  |                       |               | View all $\rightarrow$ |                              |                    |
| 👯 Configurator                                   |    |                                         |                         |                         |                       |               |                        |                              |                    |
| ③ Settings                                       | ~  | Receivables Overview     Z2 Receivables | sh                      |                         |                       |               |                        | Q. Search                    |                    |
| Business details                                 |    | Ready to invoice 22 In progress         | 12 Paid 156             | Exceptions 3            |                       |               |                        |                              |                    |
|                                                  |    | AMOUNT C INVOICE C                      | CUSTOMER 🗘              | CREATED 🚯 🗘             | DUE 🕲 🗘               | PRESENTED 🚯 🗘 | EXPECTED 🚯 🗘           | STATUS ¥                     |                    |
| Help from Transcard                              |    | \$1,983,526.00 USD CB15-090             | Likang's Bakery         | Jun 15, 2022            | Jun 28, 2022          | Aug 14, 2022  | -                      | Pending Presentment          | Cancel             |
| Your Account Information                         | ~  | \$1,886,663.00 USD R01002               | Asheville Brazilian Jiu | Jun 18, 2022            | Jul 26, 2022          | -             | -                      | F Unproccesed                | Invoice            |
|                                                  |    | \$1,830,317.00 USD COMP1502             | Shunn Shudders          | Jun 17, 2022            | Jun 26, 2022          | -             | -                      | F Unproccesed                | Invoice            |
| Powered by Transcard Terms of Use Privacy Policy |    | View all $\rightarrow$                  |                         |                         |                       | Rows per pa   | age: 10 ~              | Showing 1 - 10 of 97 results | < <b>&gt; &gt;</b> |
|                                                  |    |                                         |                         |                         |                       |               |                        |                              |                    |

## **Receivables Overview**

In the 'Receivables Overview' page, the user will see four tabs:

- 1. Ready to Invoice: Invoices that are ready to receive payments.
- 2. In progress: Invoices that have already been sent.
- 3. Paid: Successfully paid invoices.
- 4. Exceptions: Invoices that failed to send and/or failed to send payments successfully.

| Receivables Overvi<br>22 Receivables | ew S Refresh      | 1                       |                   |              |               |              | Q Search                    |                 |
|--------------------------------------|-------------------|-------------------------|-------------------|--------------|---------------|--------------|-----------------------------|-----------------|
| Ready to invoice 22                  | 2<br>In progress  | 3<br>12 Paid 156        | 4<br>Exceptions 3 |              |               |              |                             |                 |
| AMOUNT 🗘                             | INVOICE<br>NUMBER | CUSTOMER 🗘              | CREATED 🚯 🗘       | DUE 🕲 🗘      | PRESENTED 🚯 🗘 | EXPECTED 🚯 🗘 | STATUS ¥                    |                 |
| \$1,983,526.00 USD                   | CB15-090          | Likang's Bakery         | Jun 15, 2022      | Jun 28, 2022 | Aug 14, 2022  | -            | Pending Presentment         | Cancel          |
| \$1,886,663.00 USD                   | R01002            | Asheville Brazilian Jiu | Jun 18, 2022      | Jul 26, 2022 | -             | -            | ■ Unproccesed               | Invoice         |
| \$1,830,317.00 USD                   | COMP1502          | Shunn Shudders          | Jun 17, 2022      | Jun 26, 2022 | -             | -            | ■ Unproccesed               | Invoice         |
| View all $\rightarrow$               |                   |                         |                   |              | Rows per p    | age: 10 v Si | nowing 1 - 10 of 97 results | < <b>&gt;</b> » |

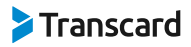

## **Ready to Invoice Tab**

In the Ready to Invoice tab, a user can send an invoice to receive payment. The number next to the tab represents how many invoices the user has ready to send to for payment. Users have three options on when to send out an invoice:

## 1. Invoice Now

- a. Click on the blue 'Invoice' button.
- b. Select the 'Invoice Now' option.
- c. Select the 'Method of Payment' (MOP).
- d. Select the 'Receiving Account for ACH and RTP Receivables' if applicable.
- e. A pop-up window will appear to confirm invoice details. Once the details are confirmed, click the blue 'Invoice' button.
- f. Receive the 'Payment Request Submitted' pop-up and click 'Done' to return to the SMART Hub Dashboard.

| SMART Hub                                           | <b>(</b> | Hello, Johnny Anderson                                                                                          |   |                      |                                                                      |                 |                        |  |
|-----------------------------------------------------|----------|----------------------------------------------------------------------------------------------------|---|----------------------|----------------------------------------------------------------------|-----------------|------------------------|--|
| Dashboard                                           |          | A You have 5 past due customer payments.                                                                        |   |                      |                                                                      |                 | Invoice Now            |  |
| <ul> <li>Bills/Payables</li> <li>Vendors</li> </ul> | 12       | Receivables 🔶 > Receivables                                                                                     |   |                      |                                                                      |                 |                        |  |
| Invoices/Receivables Customers                      | 3        | ← Initiate Payment Request                                                                                      |   |                      |                                                                      |                 |                        |  |
| ④ Settings 5<br>곳 Users                             | 5        | \$7,320,100.00 USD · Unprocessed to Refresh DUE DATE CUSTOMER RVOICE NUMBER Aug 13, 2022 Flattley-Kovacek LC7-C |   | Í                    | Invoice Now Initiate a payment request                               | nvoice Now 🗧 🛛  | nvoice: \$7,320,100.00 |  |
| L_ Support: 800-890-3128                            |          | 2 Method of Payment<br>Select payment method                                                                    | ⇒ | Receiving Account fo | Select a single future date t<br>payment request(s)                  | o initiate      | 0                      |  |
| Your Account Information                            | ~        | Receivable Summary                                                                                              |   |                      | Collect on Due Date<br>Process payment request(s<br>invoice due date | on the          | ^                      |  |
|                                                     |          | ITEM (5)                                                                                                    |   |                      | QUANTITY                                                             | UNIT PRICE      | AMOUNT                 |  |
|                                                     |          | Chair KS8671                                                                                                    |   |                      | 6                                                                    | \$332.95 USD    | \$1,997.70 USD         |  |
|                                                     |          | Pillow FT1241                                                                                                   |   |                      | 2                                                                    | \$50.95 USD     | \$101.90 USD           |  |
|                                                     |          | TV Unit OSK112                                                                                                  |   |                      | 1                                                                    | \$1,250.50 USD  | \$1,250.50 USD         |  |
| Powered by Transcard                                |          | Table VGY716                                                                                                    |   |                      | 1                                                                    | \$1,725.25 USD  | \$1,725.25 USD         |  |
| Terms of Use Privacy Policy                         |          | Sofa OG00GY                                                                                                    |   |                      | 1                                                                    | \$13,332.95 USD | \$13,332.95 USD        |  |
|                                                     |          | Bed Frame 812HYG87                                                                                              |   |                      | 1                                                                    | \$9,125.95 USD  | \$9.125.95 USD         |  |

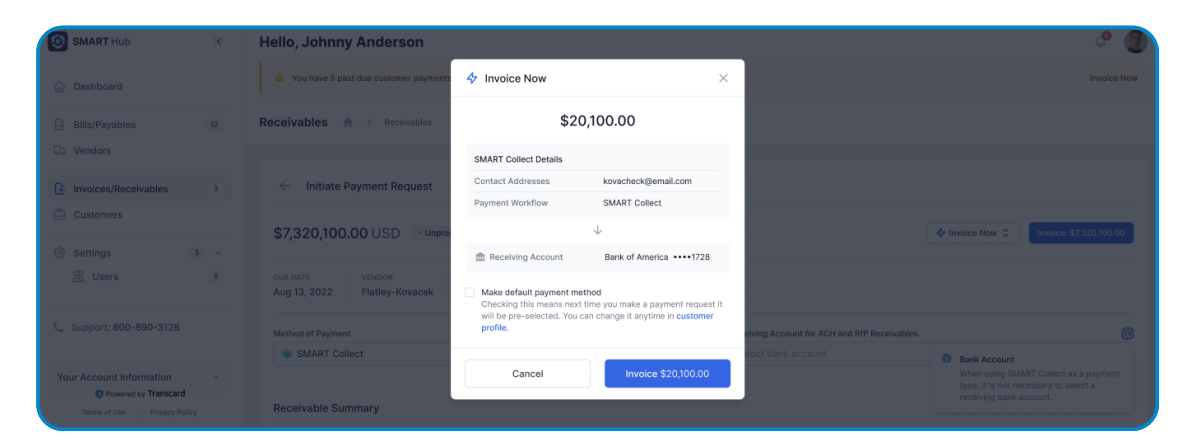

#### HOW TO SEND AN INVOICE IN SMART HUB

# Transcard

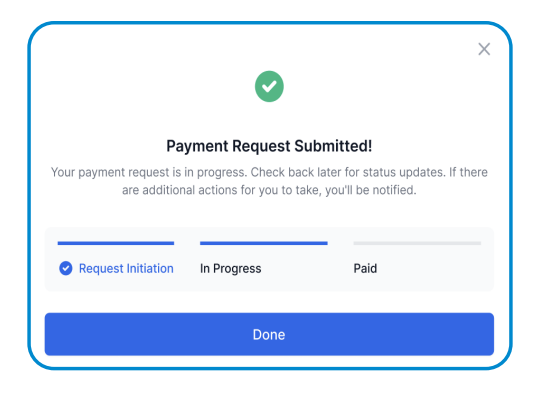

## 2. Schedule for later

- a. Click on the blue 'Invoice' button.
- b. Select the 'Schedule payment' option.
- c. Enter the date to be scheduled.
- d. Select the 'Method of Payment' (MOP).
- e. Select the 'Receiving Account for ACH and RTP Receivables' if applicable.
- f. A pop-up window will appear to confirm the invoice details. Once the details are confirmed, click the blue 'Schedule' button.
- g. Receive the 'Payment Request Scheduled' pop up and click 'Done' to return to the SMART Hub Dashboard.

| SMART Hub                                          | Hello, Johnny Anderson                                                 |                                                                                                    |  |                 |                                                                                                    | A 🖉                                                         |  |
|----------------------------------------------------|------------------------------------------------------------------------|----------------------------------------------------------------------------------------------------|--|-----------------|----------------------------------------------------------------------------------------------------|-------------------------------------------------------------|--|
| Dashboard                                          | A You have 5 past due customer payments.                               |                                                                                                    |  |                 |                                                                                                    | Invoice Now                                                 |  |
| Bills/Payables                                     | Receivables 🌸 > Receivables                                            |                                                                                                    |  |                 |                                                                                                    |                                                             |  |
| Vendors     Invoices/Receivables                   | ← Initiate Payment Request                                             |                                                                                                    |  |                 |                                                                                                    |                                                             |  |
| © Customers                                        | \$7,320,100.00 USD · Unprocessed & Refresh                             |                                                                                                    |  |                 | Schedule Payment 🗘 In                                                                                                    | voice: \$7,320,100.00                                       |  |
| 😤 Users 5                                          | DUE DATE CUSTOMER INVOICE NUMBER<br>Aug 13, 2022 Flatley-Kovacek LC7-C |                                                                                                    |  | Schedule Date 📵 | MM/DD/YYYY                                                                                                    |                                                             |  |
| L Support: 800-890-3128                            | Method of Payment                                                      | ● Schedule Timing<br>Please note that all scheduled payments<br>will be submitted on selected date<br>starting from 9 AM (ET). |  |                 | 6                                                                                                    |                                                             |  |
| Your Account Information ~                         | Receivable Summary                                                     |                                                                                                    |  |                 | <ul> <li>Bank Account</li> <li>Please note that the b<br/>provided by your bank<br/>might not always account<br/>transactions.</li> </ul> | alance shown is as<br>. On occasion, it<br>sunt for pending |  |
|                                                    | ITEM (5)                                                               |                                                                                                    |  | QUANTITY        | UNIT PRICE                                                                                                    | AMOUNT                                                      |  |
|                                                    | Chair KS8671                                                           |                                                                                                    |  | 6               | \$332.95 USD                                                                                                    | \$1,997.70 USD                                              |  |
| Powered by Transcard  Terms of Lise Privacy Policy | Pillow FT1241<br>TV Unit OSK112                                        | 2                                                                                                    |  |                 |                                                                                                    | \$101.90 USD                                                |  |
| Pintuppolity                                       | Table VGY716                                                           |                                                                                                    |  | 1               | \$1,725.25 USD                                                                                                    | \$1,725.25 USD                                              |  |

# Transcard

### 3. Collect on Due Date

- a. Click on the blue 'Invoice' button.
- b. Select 'Collect on Due Date' option.
- c. Select the 'Method of payment' (MOP).
- d. Select the 'Receiving Account for ACH and RTP Receivables' if applicable.
- e. A pop-up window will appear to confirm the invoice details. Once the details are confirmed, click the blue 'Collect on Due Date' button.
- f. Receive the 'Payment Request Scheduled' pop up and click 'Done' to return to the SMART Hub Dashboard.

| SMART Hub                  | Hello, Johnny Anderson                |                                                                                                    |                                |                                           |                        | 4 🕘                     |
|----------------------------|---------------------------------------|----------------------------------------------------------------------------------------------------|--------------------------------|-------------------------------------------|------------------------|-------------------------|
|                            | You have 5 past due customer payments | Collect on Due Date                                                                                         | ×                              |                                           |                        | Invoice Now             |
|                            | Receivables 🔶 > Receivables           | \$20,100.00                                                                                                 |                                |                                           |                        |                         |
|                            |                                       | SMART Collect Details                                                                                       |                                |                                           |                        |                         |
| Invoices/Receivables       | ← Initiate Payment Request            | Contact Addresses kovacheck@em                                                                              | ail.com                        |                                           |                        |                         |
|                            |                                       | Payment Workflow SMART Collect                                                                              |                                |                                           |                        |                         |
|                            | \$7,320,100.00 USD • Unprov           | $\downarrow$                                                                                                |                                | ۵                                         | Collect on Due Date \$ | Invoice: \$7,320,100.00 |
|                            |                                       | Origination Account     Bank of America                                                                     | a ••••1728                     |                                           |                        |                         |
|                            | Aug 13, 2022 Flatley-Kovacek          | Make default payment method                                                                                 |                                | Due Date 🌒                                |                        |                         |
| L Support: 800-890-3128    | Method of Payment                     | Checking this means next time you make a pay<br>will be pre-selected. You can change it anytime<br>profile. | ment request it<br>in customer | eiving Account for ACH and RfP Receivable |                        |                         |
|                            | SMART Collect                         |                                                                                                    |                                | elect bank account                        |                        |                         |
| Your Account Information   |                                       | Cancel Collect or                                                                                           | n Due Date                     |                                           |                        |                         |
| Terms of Use Privacy Polic | Receivable Summary                    |                                                                                                    |                                |                                           |                        |                         |

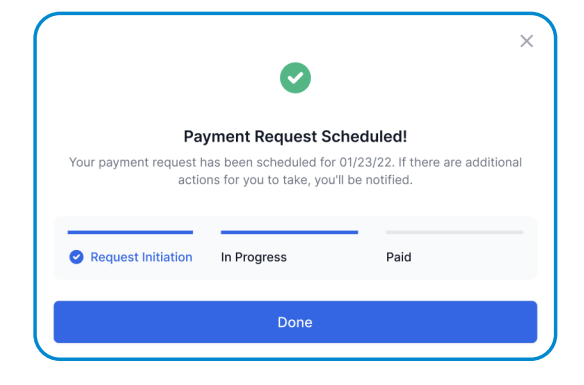